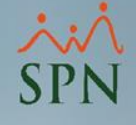

# Elementos de validación mensual contra facturas de TSS y DGII

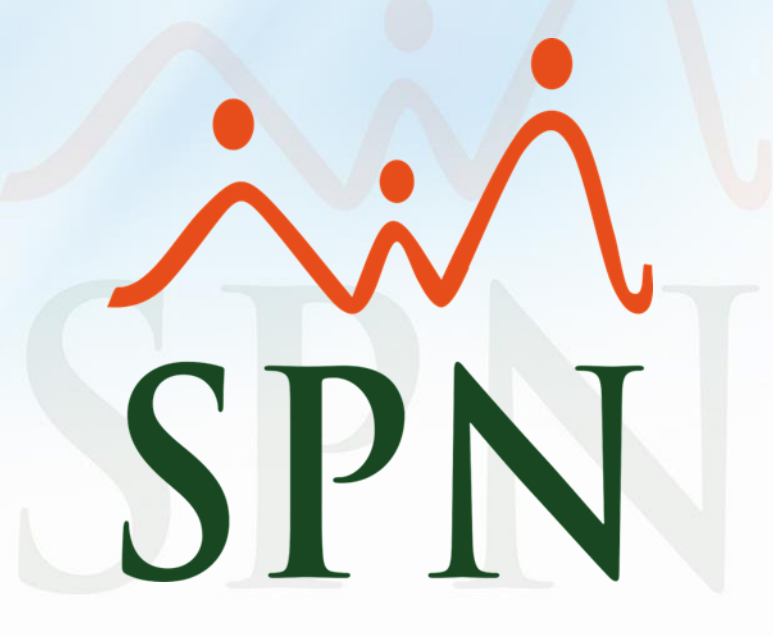

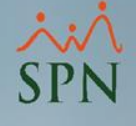

### Objetivos:

Conocer los diferentes elementos o reportes de validación y cuadre mensual dentro de SPN contra las facturas de TSS y DGII.

Estos elementos o reportes facilitan el proceso de validación y sirven de soporte ante los montos a pagar en TSS y DGII.

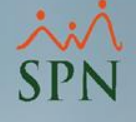

### **Consideraciones:**

- 1. Los elementos o reportes a mostrar incluyen montos pagados de nóminas cerradas y prestaciones laborales aprobadas. Se excluyen nóminas en proceso, prestaciones sin aprobar y pagos fuera de SPN.
- 2. Si se van a realizar cálculos manuales a descuentos y aportes de seguridad social, se deben considerar los topes salariales definidos por el Ministerio de Trabajo para el cálculo del AFP, SFS y sus respectivos aportes.
- 3. Algunos reportes no incluyen los montos pagados y descontados en prestaciones (está especificado en los reportes donde no lo incluye).

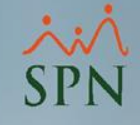

## Índice:

| 1.        | Reporte – Todas las aportaciones:         |        |
|-----------|-------------------------------------------|--------|
|           | <u>1.1. Menú consultas</u>                | <br>5  |
|           | 1.2. Nómina cerrada/en proceso            | <br>8  |
| 2.        | Aportes por separado:                     |        |
|           | 2.1. Seguridad social SFS                 | <br>10 |
|           | 2.2. Plan de pensiones                    | <br>13 |
|           | 2.3. Infotep                              | <br>16 |
|           | 2.4. Aporte voluntario AFP                | <br>19 |
| 3.        | <u>Reporte – Resumen aportaciones TSS</u> | <br>22 |
| 4.        | Aportes en exportación de nóminas a Excel | <br>25 |
| 5.        | Retenciones DGII:                         |        |
|           | 5.1. Retención mensual (IR3,IR4)          | <br>28 |
| <u>6.</u> | Resumen general para cuadre TSS           | <br>33 |
| <u>7.</u> | Resumen general para cuadre DGII          | <br>35 |

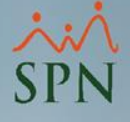

### 1. Reporte – Todas las aportaciones:

**1.1. Menú consultas:** en este reporte se muestran los ingresos cotizables para TSS, los descuentos de AFP, SFS y Dependientes Adicionales aplicados en nóminas y los aportes.

Podemos generarlo desde la siguiente ruta:

| 🛅 Nómina de Er | mpleados (COMPAÑIA)   |            |                                                                |                                                                                                    |                                                                                          |           |
|----------------|-----------------------|------------|----------------------------------------------------------------|----------------------------------------------------------------------------------------------------|------------------------------------------------------------------------------------------|-----------|
| Transacciones  | Pagos Extraordinarios | Parámetros | Consultas                                                      | Seguridad                                                                                                    | Sobre el Sistema                                                                         | Finalizar |
|                |                       |            | Consu<br>Consu<br>Consu<br>Consu<br>Transa<br>Report<br>Report | lta de Nómir<br>Ita de Nómira<br>Ita Nómina e<br>Ita Nómina e<br>cciones Nom<br>tes de Descue<br>tes de Horas | nas<br>na Indexada<br>en Proceso<br>en Proceso Indexad<br>ninales<br>entos<br>Trabajadas | a         |
|                |                       |            | Report                                                         | ie Estadístico                                                                                                | de Horas Pagadas                                                                         |           |
|                |                       |            | Relació<br>Abono<br>Chequ                                      | ón Bancaria o<br>Préstamos<br>les Prestacion                                                                  | le Nóminas<br>nes                                                                        |           |
|                |                       | -          | Todas                                                          | las Aportacio                                                                                                 | ones                                                                                     |           |

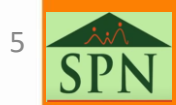

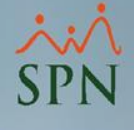

### 1. Reporte – Todas las aportaciones:

#### 1.1. Menú consultas.

| 🧾 Consulta Todas Las Aporta                                                                     | ciones                                         | <b>—</b> |  |  |  |  |  |
|-------------------------------------------------------------------------------------------------|------------------------------------------------|----------|--|--|--|--|--|
| 🛛 🖶 Todas las Aportaciones 🛛 🚺 <u>F</u> inalizar                                                |                                                |          |  |  |  |  |  |
| Tipo Nómina     NOMINA PRINCIPAL       Mes/Año Desde     12/2021                                |                                                |          |  |  |  |  |  |
| Agrupado por — . No agrupado<br>O Grupos de Trabajo O Departamento O Facilidad O Tipo de Nómina |                                                |          |  |  |  |  |  |
| ─ Ordenado por                                                                                  | □ Sólo los empleados sin<br>ingresos en el mes | Por Mes  |  |  |  |  |  |
| D                                                                                               |                                                |          |  |  |  |  |  |

Una vez dentro tendremos varios filtros:

A: Filtro por tipo de nóminas y rango de fecha a consultar.

B: Filtro para agrupar por varias entidades.

**C:** Si se desean mostrar empleados sin ingresos durante el mes y si se desea agrupar mes completo.

D: Si se desea ordenar igual que el archivo TSS (por orden alfabético).

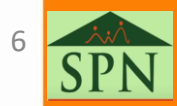

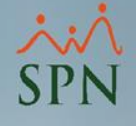

Fecha: 18/02/2022

Hora: 08:5 Página: 1/1

08:56:27 a.m

### 1. Reporte – Todas las aportaciones:

#### 1.1. Menú consultas: reporte.

#### COMPAÑIA

NOMINAS DEL MES DE DICIEMBRE DE 2021 REPORTE DE APORTACIONES NOMINA PRINCIPAL

|         |               |                    |                          |                        | Otros    |              | Dependiente | Aporte Plan | de Pensiones | Riesgo   | Aporte Pla              | n de Salud    | Infotep    |
|---------|---------------|--------------------|--------------------------|------------------------|----------|--------------|-------------|-------------|--------------|----------|-------------------------|---------------|------------|
| No.     | Cédula        | Apellidos, Nomb    | ores                     | Salario                | Ingresos | Prestaciones | Adicional   | Afilidado   | Empleador    | Laboral  | Afiliado                | Empleado r    |            |
|         |               |                    |                          |                        |          |              |             | 2.87 %      | 7.10 %       | 1.30 %   | 3.04 %                  | 7.09 %        | 1.00 %     |
| 1       | 032-0003910-7 | PEREZ, MARIA       |                          | 70,000.00              | 0.00     | 0.00         | 0.00        | 2,009.00    | 4,970.00     | 614.95   | 2,128.00                | 4,963.00      | 800.00     |
| 404296  | 000-000000-1  | PEREZ PEREZ, JUAN  | ALEIANDRO                | 50,000.00              | 0.00     | 0.00         | 0.00        | 0.00        | 0.00         | 614.95   | 0.00                    | 0.00          | 500.00     |
| 404297  | 001-2012012-0 | PEREZ, MARTA       |                          | 50,000.00              | 0.00     | 0.00         | 0.00        | 1,435.00    | 3,550.00     | 614.95   | 1,520.00                | 3,545.00      | 500.00     |
| 404298  | 001-2424242-4 | PEREZ, LUIS        |                          | 50,000.00              | 0.00     | 0.00         | 0.00        | 1,435.00    | 3,550.00     | 614.95   | 1,520.00                | 3,545.00      | 500.00     |
| 404300  | 001-1111110-0 | MEDINA FERNANDEZ   | , JUANA                  | 50,000.00              | 0.00     | 0.00         | 1,190.12    | 1,435.00    | 3,550.00     | 614.95   | 1,520.00                | 3,545.00      | 500.00     |
| 404301  | 000-0001101-1 | PEREZ, FEDERICO    |                          | 80,000.01              | 0.00     | 0.00         | 1,785.18    | 2,152.50    | 5,325.00     | 614.95   | 3,386.47                | 7,898.05      | 800.00     |
| 404302  | 010-1010101-0 | PEREZ, JUANA       |                          | 50,000.00              | 0.00     | 0.00         | 0.00        | 1,435.00    | 3,550.00     | 614.95   | 1,520.00                | 3,545.00      | 500.00     |
| 404303  | 101-0010010-0 | PEREZ, ALEX        |                          | 50,000.00              | 0.00     | 0.00         | 1,190.12    | 1,435.00    | 3,550.00     | 614.95   | 1,520.00                | 3,545.00      | 500.00     |
| 404304  | 002-2331144-1 | PEREZ PEÑA, CARLOS | 5                        | 70,000.00              | 0.00     | 0.00         | 2,380.24    | 2,009.00    | 4,970.00     | 614.95   | 2,128.00                | 4,963.00      | 700.00     |
| 404305  | 345-3456345-3 | PEREZ, JUAN        |                          | 70,000.00              | 0.00     | 21,062.29    | 0.00        | 2,613.49    | 6,465.43     | 888.76   | 2,768.29                | 6,456.31      | 717.00     |
| 404306  | 001-0099902-9 | PEREZ ROSA, Jose   |                          | 20,000.00              | 0.00     | 0.00         | 0.00        | 0.00        | 0.00         | 260.00   | 0.00                    | 0.00          | 200.00     |
| 404307  | 001-8982034-7 | PEREZ, MARCOS      |                          | 70,000.00              | 0.00     | 0.00         | 0.00        | 2,009.00    | 4,970.00     | 614.95   | 2,128.00                | 4,963.00      | 700.00     |
| Total G | eneral        | Total Emplea       | dos: 12                  | 680,000.01             | 0.00     | 21,062.29    | 6,545.66    | 17,967.99   | 44,450.43    | 7,298.26 | 20,138.76               | 46,968.36     | 6,917.00   |
|         |               |                    |                          |                        |          |              |             |             | -            |          |                         |               |            |
| A       | porte Plan d  | e Pensiones ->     | Afilidado:<br>Empleador: | 17,967.99<br>44,450.43 | Desc. I  | Dependient   | e Adiciona  | -> Afilida  | do: 6,54     | 15.66    |                         |               |            |
|         | Aporte Pl     | an de Salud ->     | Afilida do:              | 20,138.76              |          | Total        | de Aportes  | -> Afilida  | do: 44,65    | 2.41     | Total Ingreso           | os ->         | 701,062.30 |
|         |               |                    | Empleador:               | 46,968.36              |          |              |             | Emplead     | or: 105,63   | 34.05    |                         |               |            |
|         | Aporte Rie    | sgo Laboral ->     | Empleador:               | 7,298.26               |          |              |             |             |              |          | Total Ingre<br>+ Aporte | esos<br>s del |            |
|         | Арс           | orte Infotep ->    | Empleador:               | 6,917.00               | Total S  | alud y Ries  | go Laboral  | -> Emplead  | or: 54,26    | 6.62     | Emplead                 | or->          | 806,696.35 |

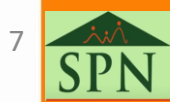

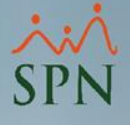

### 1. Reporte – Todas las aportaciones:

**1.2. Nómina cerrada/en proceso:** en este reporte se muestran los ingresos cotizables para TSS, los descuentos de AFP, SFS y Dependientes Adicionales aplicados en nóminas y los aportes del empleador.

Podemos generarlo desde la siguiente ruta:

| imetros | Consultas Seguridad Sobre el Sistema Finalizar | nsult              | a de            | Nóminas                                                  |                                     |
|---------|------------------------------------------------|--------------------|-----------------|----------------------------------------------------------|-------------------------------------|
| _       | Consulta de Nóminas                            | ione               | s II            | mprimir Validaciones                                     |                                     |
|         | Consulta de Nómina Indexada                    |                    |                 | Visualizar Nómina<br>Reporte de detalle Nomina           | Ben Perconalizado                   |
|         | Consulta Nómina en Proceso                     |                    | min<br>os p     | Sumario por Departamento<br>Sumario por Grupo de Trabaio | Sólo Imprimir                       |
|         |                                                | Exc                | sluir<br>o ei _ | Sumario por Facilidad y Departamento                     |                                     |
|         |                                                | Fecha              | ٦.              | Reporte Dinámico de Nóminas                              | Fecha Año 🔽                         |
|         |                                                | Desde<br>16/12/202 |                 | 2 Denominaciones                                         | diente Acreditar Corresp.           |
|         |                                                | 01/12/202          | 1               | 🎦 Comprobantes de Pago                                   | bre 15/12/2021 2021 🔲 NOMINA PR     |
|         |                                                |                    | Ę               | Volantes de Pago con Acumulados                          |                                     |
|         |                                                |                    | i i             | 🚽 Impresión de Cheques                                   |                                     |
|         |                                                |                    |                 | Reporte INFOTEP                                          |                                     |
|         |                                                |                    | _               | Reporte de Riesgos Laborales                             | •                                   |
|         |                                                | Ordenar p          | or : [          | 🚡 Seguridad Social                                       | ellido - Nombre                     |
|         |                                                | 📰 Nór              | nina [          | Plan de Pensiones                                        |                                     |
|         |                                                | C 4 Ju             | ţ               | Todas las Aportaciones                                   | 🕨 🧾 Detalle sin agrupar             |
|         |                                                |                    |                 | Provisiones                                              | 📴 Detalle agrupado por Facilidad    |
|         |                                                |                    |                 | Carta Nomina Banco                                       | 📴 Detalle agrupado por Departamento |
|         |                                                |                    |                 | Relación Bancaria                                        | Resumen por Departamentos           |
|         |                                                |                    |                 | Empleados no pagos en mes completo                       | Resumen por Facilidad               |

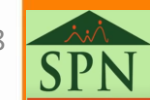

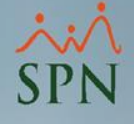

### 1. Reporte – Todas las aportaciones:

1.2. Nómina cerrada/en proceso: reporte.

| COMPANIA                            |  |
|-------------------------------------|--|
| NOMINA DEL 16/12/2021 AL 31/12/2021 |  |
| REPORTE DE APORTACIONES             |  |
| NOMINA PRINCIPA                     |  |

~

 Fecha:
 18/02/2022

 Hora:
 08:59:57 a.m

 Página:
 1 / 1

|         |               |                             |            | Otros n  |              | Otros n   |           | Deservations | Aporte Plan | de Pensiones | Riesgo     | Aporte Pla | n de Salud | Infotep |
|---------|---------------|-----------------------------|------------|----------|--------------|-----------|-----------|--------------|-------------|--------------|------------|------------|------------|---------|
| No.     | Cédula        | Apellidos, Nombres          | Salario    | Ingresos | Prestaciones | e         | Afilidado | Empleado r   | Laboral     | Afiliado     | Empleado r |            |            |         |
| l       |               |                             |            |          |              | Adicional | 2.87 %    | 7.10 %       | 1.30 %      | 3.04 %       | 7.09 %     | 1.00 %     |            |         |
| 1       | 032-0003910-7 | PEREZ, MARIA                | 35,000.00  | 0.00     | 0.00         | 0.00      | 1,004.50  | 2,485.00     | 159.95      | 1,064.00     | 2,481.50   | 400.00     |            |         |
| 404296  | 000-000000-1  | PEREZ PEREZ, JUAN ALEJANDRO | 25,000.00  | 0.00     | 0.00         | 0.00      | 0.00      | 0.00         | 289.95      | 0.00         | 0.00       | 250.00     |            |         |
| 404297  | 001-2012012-0 | PEREZ, MARTA                | 25,000.00  | 0.00     | 0.00         | 0.00      | 717.50    | 1,775.00     | 289.95      | 760.00       | 1,772.50   | 250.00     |            |         |
| 404298  | 001-2424242-4 | PEREZ , LUIS                | 25,000.00  | 0.00     | 0.00         | 0.00      | 717.50    | 1,775.00     | 289.95      | 760.00       | 1,772.50   | 250.00     |            |         |
| 404300  | 001-1111110-0 | MEDINA FERNANDEZ, JUANA     | 25,000.00  | 0.00     | 0.00         | 595.06    | 717.50    | 1,775.00     | 289.95      | 760.00       | 1,772.50   | 250.00     |            |         |
| 404301  | 000-0001101-1 | PEREZ , FEDERICO            | 26,666.67  | 0.00     | 0.00         | 1,190.12  | 1,435.00  | 3,550.00     | 536.58      | 2,626.47     | 6,125.55   | 266.67     |            |         |
| 404302  | 010-1010101-0 | PEREZ , JUANA               | 25,000.00  | 0.00     | 0.00         | 0.00      | 717.50    | 1,775.00     | 289.95      | 760.00       | 1,772.50   | 250.00     |            |         |
| 404303  | 101-0010010-0 | PEREZ , ALEX                | 25,000.00  | 0.00     | 0.00         | 595.06    | 717.50    | 1,775.00     | 289.95      | 760.00       | 1,772.50   | 250.00     |            |         |
| 404304  | 002-2331144-1 | PEREZ PEÑA, CARLOS          | 35,000.00  | 0.00     | 0.00         | 1,190.12  | 1,004.50  | 2,485.00     | 159.95      | 1,064.00     | 2,481.50   | 350.00     |            |         |
| 404305  | 345-3456345-3 | PEREZ , JUAN                | 35,000.00  | 0.00     | 21,062.29    | 0.00      | 1,608.99  | 3,980.43     | 433.76      | 1,704.29     | 3,974.81   | 361.00     |            |         |
| 404306  | 001-0099902-9 | PEREZ ROSA, Jose            | 10,000.00  | 0.00     | 0.00         | 0.00      | 0.00      | 0.00         | 130.00      | 0.00         | 0.00       | 100.00     |            |         |
| 404307  | 001-8982034-7 | PEREZ , MARCOS              | 35,000.00  | 0.00     | 0.00         | 0.00      | 1,004.50  | 2,485.00     | 159.95      | 1,064.00     | 2,481.50   | 350.00     |            |         |
| Total G | eneral        | Total Empleados: 12         | 326,666.67 | 0.00     | 21,062.29    | 3,570.36  | 9,644.99  | 23,860.43    | 3,319.89    | 11,322.76    | 26,407.36  | 3,327.67   |            |         |

| Aporte Plan de Pensiones -> | Afilidado:<br>Empleador: | 9,644.99<br>23,860.43  | Desc. Dependiente Adicional ->    | Afilidado:               | 3,570.36               |                                 |            |
|-----------------------------|--------------------------|------------------------|-----------------------------------|--------------------------|------------------------|---------------------------------|------------|
| Aporte Plan de Salud ->     | Afilidado:<br>Empleador: | 11,322.76<br>26,407.36 | Total de Aportes ->               | Afilidado:<br>impleador: | 24,538.11<br>56,915.35 | Total Ingresos ->               | 347,728.96 |
| Aporte Riesgo Laboral ->    | Empleador:               | 3,319.89               |                                   |                          |                        | Total Ingresos<br>+ Aportes del |            |
| Aporte Infotep ->           | Empleador:               | 3,327.67               | Total Salud y Riesgo Laboral -> E | impleador:               | 29,727.25              | Empleador->                     | 404,644.31 |

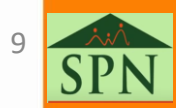

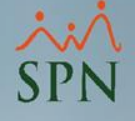

**2.1. Seguridad social SFS:** en este reporte se muestran los descuentos y aportes de SFS.

Podemos generarlo en la siguiente ruta:

| Transacciones Pagos Extraordinarios Parámetros | Consultas Seguridad Sobre el Sistema Finalizar |
|------------------------------------------------|------------------------------------------------|
|                                                | Consulta de Nóminas                            |
|                                                | Consulta de Nómina Indexada                    |
|                                                | Consulta Nómina en Proceso                     |
|                                                | Consulta Nómina en Proceso Indexada            |
|                                                | Transacciones Nominales                        |
|                                                | Reportes de Descuentos                         |
|                                                | Reportes de Horas Trabajadas                   |
|                                                | Reporte Estadístico de Horas Pagadas           |
|                                                | Relación Bancaria de Nóminas                   |
|                                                | Abono Préstamos                                |
|                                                | Cheques Prestaciones                           |
|                                                | Todas las Aportaciones                         |
| 1000                                           | Seguridad Social SFS                           |

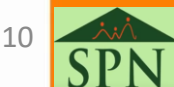

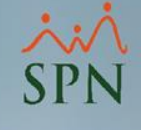

2.1. Seguridad social SFS.

| 2 Consulta Seguro Farmiar de Salud                                                 | <b>—</b> ×                     |
|------------------------------------------------------------------------------------|--------------------------------|
| 🔄 🔄 Imprimir Plan Salud 🛛 🚺 🚺                                                      |                                |
| Tipo Nómina     NOMINA PRINCIPAL       Mes/Año Desde     12/2021     Mes/Año Hasta | <b>- A</b><br>12/2021 <b>-</b> |
|                                                                                    |                                |
| Agrupado por — 💿 No agrupado<br>O Grupos de Trabajo — O Departamento — O Facilidad | В                              |

Una vez dentro tendremos varios filtros:

A: Filtro por tipo de nóminas y rango de fecha a consultar.

B: Filtro para agrupar por varias entidades.

\*Este reporte solo muestra montos pagados en nóminas, no incluye montos de prestaciones laborales aprobadas.

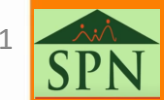

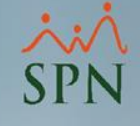

2.1. Seguridad social SFS: reporte.

#### COMPAÑIA

Resumen Para el Seguro Familiar de Salud APORTES DEL 12/2021 AL 12/2021 
 Fecha:
 18/02/2022

 Hora:
 09:02:54 a.m.

 Página:
 1 / 1

| Código | Nombre                 | Cotizable  | Porciento<br>Empleado | Aporte<br>Empleado | Porciento<br>Compañía | Aporte<br>Compañía |
|--------|------------------------|------------|-----------------------|--------------------|-----------------------|--------------------|
| 1      | MARIA PEREZ            | 70,000.00  | 0 3.04%               | 2,128.00           | 7.09%                 | 4,963.00           |
| 404297 | MARTA PEREZ            | 50,000.00  | 0 3.04%               | 1,520.00           | 7.09%                 | 3,545.00           |
| 404298 | LUIS PEREZ             | 50,000.00  | 0 3.04%               | 1,520.00           | 7.09%                 | 3,545.00           |
| 404300 | JUANA MEDINA FERNANDEZ | 50,000.00  | 0 3.04%               | 1,520.00           | 7.09%                 | 3,545.00           |
| 404301 | FEDERICO PEREZ         | 111,397.04 | 4 3.04%               | 3,386.47           | 7.09%                 | 7,898.05           |
| 404302 | JUANA PEREZ            | 50,000.00  | 0 3.04%               | 1,520.00           | 7.09%                 | 3,545.00           |
| 404303 | ALEX PEREZ             | 50,000.00  | 0 3.04%               | 1,520.00           | 7.09%                 | 3,545.00           |
| 404304 | CARLOS PEREZ PEÑA      | 70,000.00  | 0 3.04%               | 2,128.00           | 7.09%                 | 4,963.00           |
| 404305 | JUAN PEREZ             | 70,000.00  | 0 3.04%               | 2,128.00           | 7.09%                 | 4,963.00           |
| 404307 | MARCOS PEREZ           | 70,000.00  | 0 3.04%               | 2,128.00           | 7.09%                 | 4,963.00           |
|        | Total General          | 641,397.04 | 4                     | 19,498.47          | -                     | 45,475.05          |

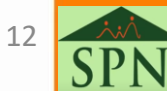

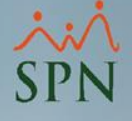

**2.2. Plan de pensiones:** en este reporte se muestran los descuentos y aportes al AFP.

Podemos generarlo en la siguiente ruta:

| Transacciones Pagos Extraordinarios Parámetros | Consultas Seguridad Sobre el Sistema Finalizar |
|------------------------------------------------|------------------------------------------------|
|                                                | Consulta de Nóminas                            |
|                                                | Consulta de Nómina Indexada                    |
|                                                | Consulta Nómina en Proceso                     |
|                                                | Consulta Nómina en Proceso Indexada            |
|                                                | Transacciones Nominales                        |
|                                                | Reportes de Descuentos                         |
|                                                | Reportes de Horas Trabajadas                   |
|                                                | Reporte Estadístico de Horas Pagadas           |
|                                                | Relación Bancaria de Nóminas                   |
|                                                | Abono Préstamos                                |
|                                                | Cheques Prestaciones                           |
|                                                | Todas las Aportaciones                         |
|                                                | Seguridad Social SFS                           |
|                                                | Plan de Pensiones                              |

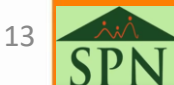

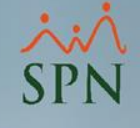

#### 2.2. Plan de pensiones.

| 🧾 Consulta Plan Pensiones                                                                 | ×          |
|-------------------------------------------------------------------------------------------|------------|
| 📑 Imprimir Plan Pensiones 🛛 🚺 Einalizar                                                   |            |
| Tipo Nómina     NOMINA PRINCIPAL       Mes/Año Desde     12/2021     Mes/Año Hasta     12 | <b>▼</b> A |
|                                                                                           |            |
| Agrupado por — I No agrupado<br>O Grupos de Trabajo I O Departamento I O Facilidad        | В          |

Una vez dentro tendremos varios filtros:

A: Filtro por tipo de nóminas y rango de fecha a consultar.

B: Filtro para agrupar por varias entidades.

\*Este reporte solo muestra montos pagados en nóminas, no incluye montos de prestaciones laborales aprobadas.

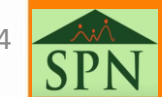

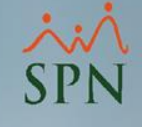

2.2. Plan de pensiones

#### COMPAÑIA

Resumen Para el Plan de Pensiones APORTES DEL 12/2021 AL 12/2021 
 Fecha:
 18/02/2022

 Hora:
 09:05:28 a.m.

 Página:
 1 / 1

| Código | Nombre                 |      | Cotizable  | Porciento<br>Empleado | Aporte<br>Empleado | Porciento<br>Compañía | Aporte<br>Compañía |
|--------|------------------------|------|------------|-----------------------|--------------------|-----------------------|--------------------|
| 1      | MARIA PEREZ            |      | 70,000.00  | 2.87%                 | 2,009.00           | 7.10 %                | 4,970.00           |
| 404297 | MARTA PEREZ            |      | 50,000.00  | 2.87%                 | 1,435.00           | 7.10 %                | 3,550.00           |
| 404298 | LUIS PEREZ             |      | 50,000.00  | 2.87%                 | 1,435.00           | 7.10 %                | 3,550.00           |
| 404300 | JUANA MEDINA FERNANDEZ |      | 50,000.00  | 2.87%                 | 1,435.00           | 7.10 %                | 3,550.00           |
| 404301 | FEDERICO PEREZ         |      | 50,000.00  | 2.87%                 | 1,435.00           | 7.10 %                | 3,550.00           |
| 404302 | JUANA PEREZ            |      | 50,000.00  | 2.87%                 | 1,435.00           | 7.10 %                | 3,550.00           |
| 404303 | ALEX PEREZ             |      | 50,000.00  | 2.87%                 | 1,435.00           | 7.10 %                | 3,550.00           |
| 404304 | CARLOS PEREZ PEÑA      |      | 70,000.00  | 2.87%                 | 2,009.00           | 7.10 %                | 4,970.00           |
| 404305 | JUAN PEREZ             |      | 70,000.00  | 2.87%                 | 2,009.00           | 7.10 %                | 4,970.00           |
| 404307 | MARCOS PEREZ           |      | 70,000.00  | 2.87%                 | 2,009.00           | 7.10 %                | 4,970.00           |
|        | Total General          | 10 5 | 580,000.00 |                       | 16,646.00          | _                     | 41,180.00          |

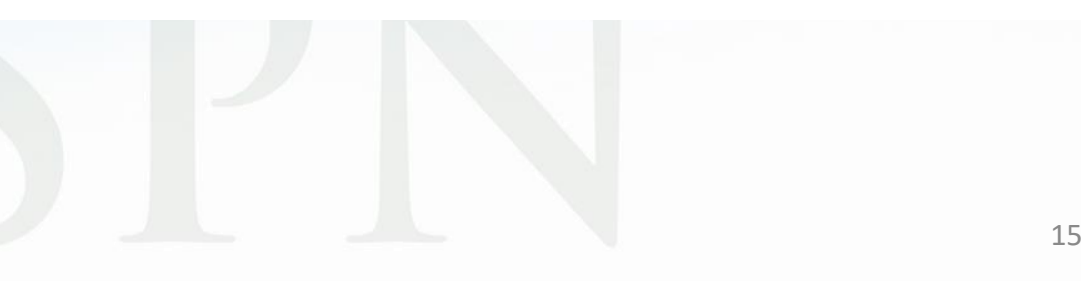

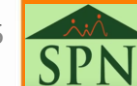

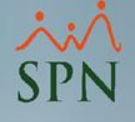

**2.3. Infotep:** en este reporte se muestran aportes al Infotep por parte del empleador.

Podemos generarlo en la siguiente ruta:

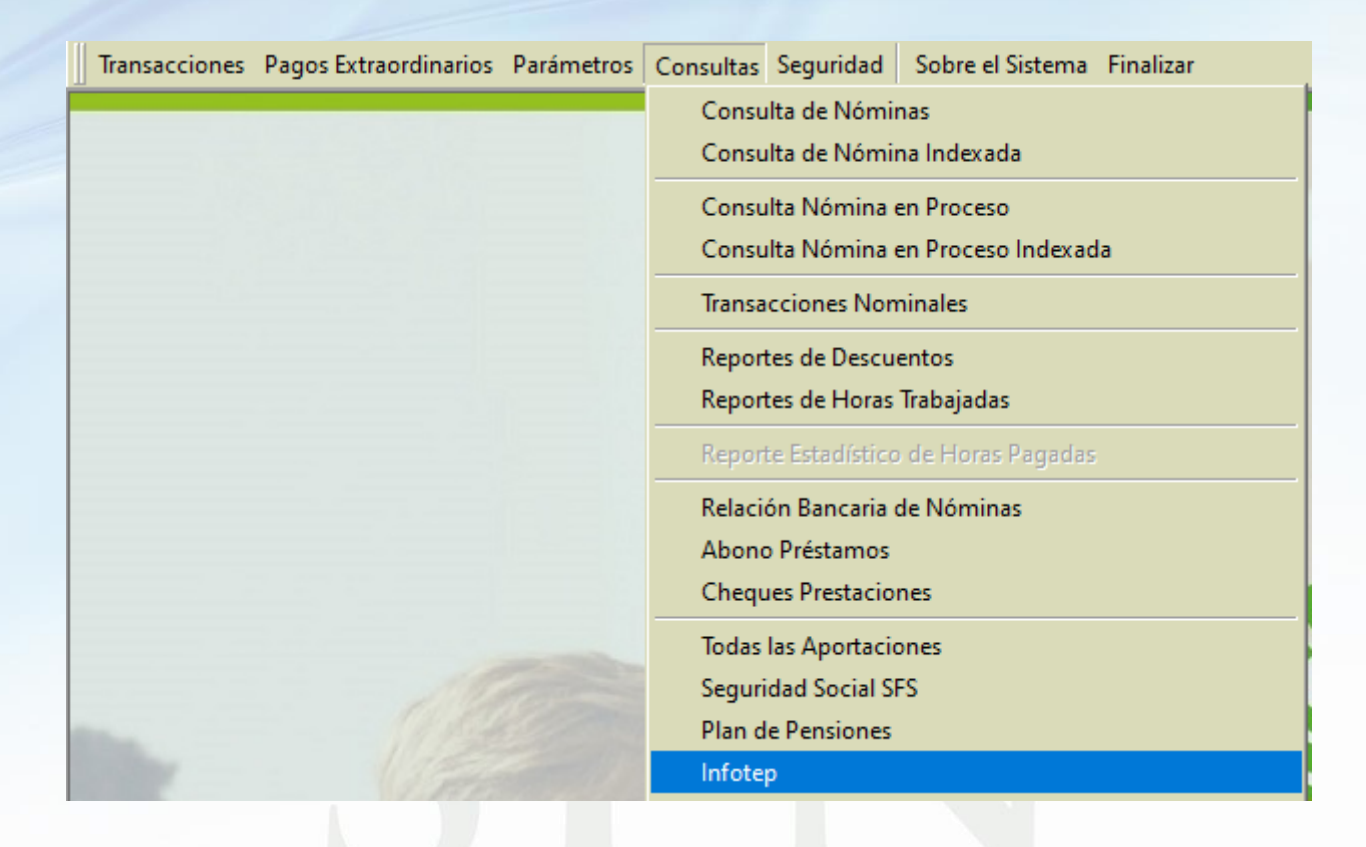

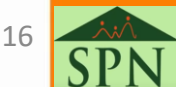

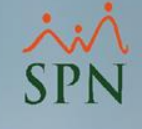

#### 2.3. Infotep.

| - | 🖞 Consulta Infotep                                                                                                    | ×                     |
|---|----------------------------------------------------------------------------------------------------|-----------------------|
|   | 🚑 Imprimir 🛛 🚯 <u>F</u> inalizar                                                                                                    |                       |
|   |                                                                                                    |                       |
|   |                                                                                                    | Ľ <b>A</b>            |
|   | Mes/Año Desde  12/2021 💽 Mes/Año Hasta  12/2021                                                                                                    | -                     |
|   | -Agrupado Por<br>© Grupo de Trabajo © Departamento © Facilidad<br>Por Mes                                                                                                    | B                     |
|   | Los reportes generados desde esta pantalla no incluyen los valores de Infotep de la<br>Prestaciones Laborales. Sólo incluyen los valores de Infotep de las Nóminas cerradas,<br>tener todo el Infotep debe generar los reportes desde la pantalla "Todas las Aportacio | as<br>Para<br>ines''. |

Una vez dentro tendremos varios filtros:

- A: Filtro por tipo de nóminas y rango de fecha a consultar.
- **B:** Filtro para resumir de forma general o por mes.
- C: Filtro para agrupar por varias entidades.

\*Este reporte solo muestra montos pagados en nóminas, no incluye montos de prestaciones laborales aprobadas.

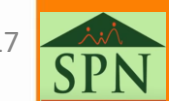

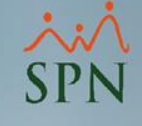

#### 2.3. Infotep: reporte.

#### COMPAÑIA

| <b>.</b> . | D T ( .           | 6 I.T.I.I                  |               | Fecha:           | 18/02/2022       |
|------------|-------------------|----------------------------|---------------|------------------|------------------|
| Reporte    | Pago Infotep p    | Hora:                      | 09:08:09 a.m. |                  |                  |
| Desde el 1 | 12/2021 Al 12/202 | 21                         |               | Página           | : 1/1            |
| Código     | Cédula            | Nombre Completo            |               | Sueldo Imponible | Sujeto Retención |
| 1 - Admi   | nistración        |                            |               |                  |                  |
| 1          | 032-0003910-7     | MARIA PEREZ                |               | 80,000.00        | 800.00           |
| 404296     | 000-0000000-1     | JUAN ALEJANDRO PEREZ PEREZ |               | 50,000.00        | 500.00           |
| 404297     | 001-2012012-0     | MARTA PEREZ                |               | 50,000.00        | 500.00           |
| 404305     | 345-3456345-3     | JUAN PEREZ                 |               | 71,200.00        | 712.00           |
| 404306     | 001-0099902-9     | Jose PEREZ ROSA            |               | 20,000.00        | 200.00           |
| 404307     | 001-8982034-7     | MARCOS PEREZ               |               | 70,000.00        | 700.00           |
| 1 - Admi   | nistración        |                            | 6             | 341,200.00       | 3,412.00         |
| 2 - 0 pera | ativo             |                            |               |                  |                  |
| 404298     | 001-2424242-4     | LUIS PEREZ                 |               | 50,000.00        | 500.00           |
| 404300     | 001-1111110-0     | JUANA MEDINA FERNANDEZ     |               | 50,000.00        | 500.00           |
| 404301     | 000-0001101-1     | FEDERICO PEREZ             |               | 53,333.34        | 533.33           |
| 404302     | 010-1010101-0     | JUANA PEREZ                |               | 50,000.00        | 500.00           |
| 404303     | 101-0010010-0     | ALEX PEREZ                 |               | 50,000.00        | 500.00           |
| 404304     | 002-2331144-1     | CARLOS PEREZ PEÑA          |               | 70,000.00        | 700.00           |
| 2 - 0 pera | ativo             |                            | 6             | 323,333.34       | 3,233.33         |
|            |                   | Total                      |               | 664,533.34       | 6,645.33         |

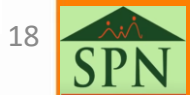

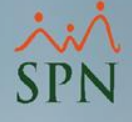

**2.4. Aporte voluntario AFP:** en este reporte se muestran aportes voluntarios al AFP por parte del empleado.

Podemos generarlo en la siguiente ruta:

| Transacciones Pagos Extraordinarios Parámetros | Consultas Seguridad Sobre el Sistema Finalizar |
|------------------------------------------------|------------------------------------------------|
|                                                | Consulta de Nóminas                            |
|                                                | Consulta de Nómina Indexada                    |
|                                                | Consulta Nómina en Proceso                     |
|                                                | Consulta Nómina en Proceso Indexada            |
|                                                | Transacciones Nominales                        |
|                                                | Reportes de Descuentos                         |
|                                                | Reportes de Horas Trabajadas                   |
|                                                | Reporte Estadístico de Horas Pagadas           |
|                                                | Relación Bancaria de Nóminas                   |
|                                                | Abono Préstamos                                |
|                                                | Cheques Prestaciones                           |
|                                                | Todas las Aportaciones                         |
| 11000                                          | Seguridad Social SFS                           |
|                                                | Plan de Pensiones                              |
| VIERA                                          | Infotep                                        |
| TAR CELERICE                                   | Aporte Voluntario AFP                          |

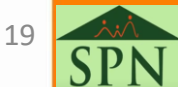

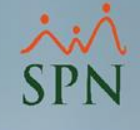

2.4. Aporte voluntario AFP.

| Consulta Aporte Voluntario 🧮                                                       | × |
|------------------------------------------------------------------------------------|---|
| 🛃 Imprimir Aporte Voluntario 🛛 🚺 <u>F</u> inalizar                                 |   |
| Tipo Nómina     NOMINA PRINCIPAL       Mes/Año Desde     12/2021                   | A |
| Agrupado por — 🙃 No agrupado<br>O Grupos de Trabajo — O Departamento — O Facilidad | В |

Una vez dentro tendremos varios filtros:

A: Filtro por tipo de nóminas y rango de fecha a consultar.

**B:** Filtro para agrupar por varias entidades.

\*Este reporte solo muestra montos pagados en nóminas, no incluye montos de prestaciones laborales aprobadas.

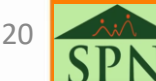

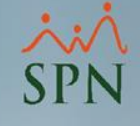

2.4. Aporte voluntario AFP: reporte.

#### COMPAÑIA

Resumen Para el Aporte Voluntario APORTES DEL 12/2021 AL 12/2021 
 Fecha:
 18/02/2022

 Hora:
 11:34:23 a.m.

 Página:
 1 / 1

| Código | Nombre        |   | Cotizable E | Porciento<br>mpleado | Aporte<br>Empleado | Porciento<br>Compañía | Aporte<br>Compañía |
|--------|---------------|---|-------------|----------------------|--------------------|-----------------------|--------------------|
| 1      | MARIA PEREZ   |   | 21,000.00   | 5.00 %               | 1,100.00           | 0.00 %                | 0.00               |
|        | Total General | 1 | 21,000.00   | _                    | 1,100.00           | _                     | 0.00               |

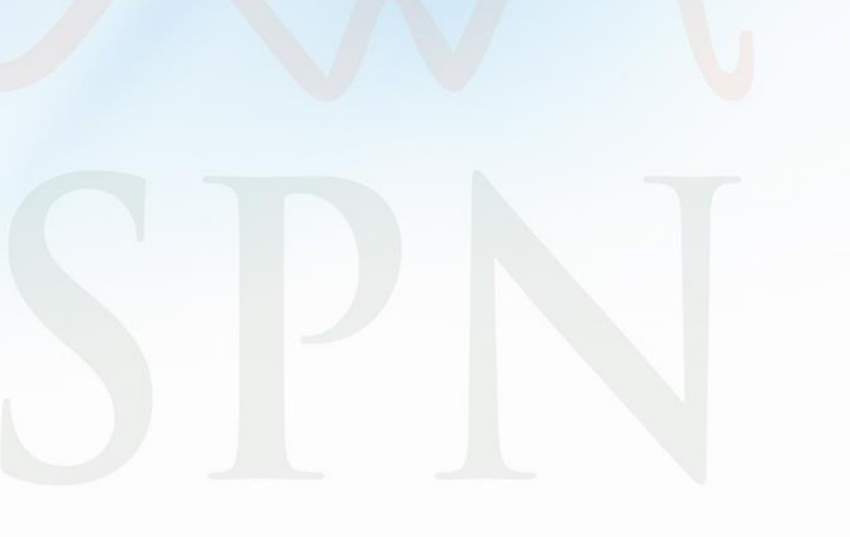

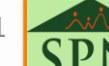

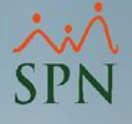

### 3. Reporte – Resumen aportaciones TSS

Con este reporte podremos ver el resumen de ingresos, descuentos de TSS y aportes de parte del empleador. Muy útil para cuadrar directamente con la factura de TSS ya que incluye las prestaciones y todas las nóminas del mes siempre y cuando sean seleccionadas.

Para generarlo debemos dirigirnos a una de las siguientes rutas:

| Transacciones | Pagos Extraordinarios | Parámetros | Consultas | Seguridad    | Sobre el Sistema   | Finalizar |
|---------------|-----------------------|------------|-----------|--------------|--------------------|-----------|
|               |                       |            | Consu     | lta de Nómir | nas                |           |
|               |                       |            | Consu     | lta de Nómir | na Indexada        |           |
|               |                       |            | Consu     | lta Nómina e | en Proceso         |           |
|               |                       |            | Consu     | lta Nómina e | en Proceso Indexad | a         |

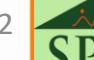

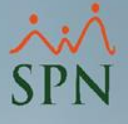

### 3. Reporte – Resumen aportaciones TSS

Una vez dentro debemos seleccionar la nómina y la opción para generar el archivo TSS, siguiendo los pasos mostrados debajo:

| 🐞 Consulta de N                                                                                                    | Nóminas                                                                                                    |                                                                                                    |                                                                                                    |                                                                                                    |
|----------------------------------------------------------------------------------------------------|----------------------------------------------------------------------------------------------------|----------------------------------------------------------------------------------------------------|----------------------------------------------------------------------------------------------------|----------------------------------------------------------------------------------------------------|
| Opciones Im                                                                                                    | nprimir Validaciones 1                                                                                                    |                                                                                                    |                                                                                                    | 7 Generar Archiwo para la TSS X                                                                                                    |
| 4 13 13 4                                                                                                    | 1 🖻 🔌 🗄 💽 🖻                                                                                                    | 3                                                                                                    |                                                                                                    | Generar (2) Ayuda Einalizar                                                                                                    |
| Tipo Nómina       Parámetros para       Excluir em       Sólo empl       Fecha       Desde       16/12/2021       01/12/2021 | NOMINA PRINCIPAL<br>a reportes de Validaciones Comp<br>npleados que no tuvieron variació<br>leados que participaron en proce<br>Fecha Neto Pagado C<br>Hasta Neto Pagado C<br>N/12/2021 290,911.38<br>i/12/2021 308,245.71 | rativas<br>n<br>so nómina<br>ódigo Mes<br>ómina Correspondient<br>50 12 - Diciembre<br>49 12 - Diciembre | <ul> <li>Rep. F</li> <li>Sól</li> <li>Sól<td>Archivo de Salida<br/>Nombre de Archivo<br/>C:\SPN\TMP\AM_01020304csv<br/>Formato: O Nativo TSS O Separado por Comas (CSV)<br/>Parámetros<br/>Tipo de Archivo: O Autodeterminación Mensual<br/>C Retroactivo<br/>C Novedades del Período</td></li></ul> | Archivo de Salida<br>Nombre de Archivo<br>C:\SPN\TMP\AM_01020304csv<br>Formato: O Nativo TSS O Separado por Comas (CSV)<br>Parámetros<br>Tipo de Archivo: O Autodeterminación Mensual<br>C Retroactivo<br>C Novedades del Período                                                                                                    |
| Ordenar por : 📀                                                                                                    | Código C Nombre - Ap                                                                                                    | ellido C Apellido                                                                                        | - Nombre                                                                                                    | Tipos de Nóminas                                                                                                    |
| Código                                                                                                    | Nombre                                                                                                    | Cédula                                                                                                   | Departame                                                                                                    | Inverir     Inverir       Mes correspondiente     Diciembre                                                                                                    |
|                                                                                                    |                                                                                                    |                                                                                                    |                                                                                                    | Nóminas Desde       01/12/2021       Hasta       31/12/2021         Opciones       Sólo Saldo a Favor compensado en este mes.         Presentar en "Otras Remuneraciones ISR" los ingresos que no son del "Grupo Salario" y que son cotizables para ISR y TSS a la vez.         Ingresos "Grupo Salario" a columna "Salario ISR".         Excluir Prestaciones.         Excluir Vacaciones del "Salario ISR".         Imprimir Resumen Aportaciones TSS. |

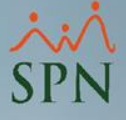

### 3. Reporte – Resumen aportaciones TSS

Al culminar el proceso de generación del archivo TSS, se nos va a generar un reporte como este:

Eecha: 18/02/2022

|                                                 | i centri | 10/02/2022    |
|-------------------------------------------------|----------|---------------|
| Mes: Diciembre                                  | Hora:    | 01:09:12 p.m. |
| Autodeterminación TSS                           |          |               |
| Empresa: COMPAÑIA                               |          |               |
| Nóminas Incluidas:<br>Nomina principal          |          |               |
| INGRESOS EN AUTODETERMINACIÓN                   |          |               |
| Conceptos                                       |          | Valor         |
| Salario Seguridad Social                        |          | 667,395.63    |
| Aporte Ordinario Voluntario                     |          | 1,333.33      |
| Salario ISR                                     |          | 70,500.00     |
| Otras Remuneraciones ISR                        |          | 12,899.54     |
| Remuneraciones de Otros Empleadores             |          | 50,000.00     |
| Ingresos Exentos de ISR                         |          | 137,113.47    |
| Saldo Favor Periodo                             |          | 44.00         |
| Salario INFOTEP                                 |          | 659,732.88    |
| RETEN CIONES Y APORTACIONES FISCALES            |          |               |
| Retención a Colaboradores SFS                   |          | 20,138.76     |
| Aporte del Empleador SFS                        |          | 46,968.36     |
| Retención a Colaboradores Dependiente Adicional |          | 6,545.66      |
| Retención a Colaboradores Pensión (SVDS)        |          | 17,967.99     |
| Aporte del Empleador Pensión (SVDS)             |          | 44,450.43     |
| Aporte Seguro de Riesgos Laborales (SRL)        |          | 7,168.26      |
| Aporte al Infotep                               |          | 6,817.00      |
| Retenciones Colaboradores:                      |          | 44,652.41     |
| Aportes de la Empresa:                          |          | 105,404.05    |
| Total Empleados:                                |          | 12            |
| Total:                                          |          | 150,056.46    |

Los valores están expresados en RD\$.

Año: 2021

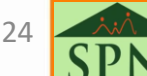

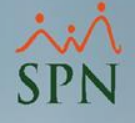

### 4. Aportes en exportación de nóminas a Excel

Dentro de la exportación de nóminas a Excel también vamos a poder obtener los descuentos de TSS y aportes por empleado.

Tener en cuenta que en esta opción se omiten los descuentos y aportes realizados en prestaciones laborales.

Para exporta la nómina a Excel debemos dirigirnos a una de las siguientes rutas y seleccionamos las nóminas a exportar (puede ser mes completo):

| Transacciones Pagos Extraordinarios Parámetros                                                                             | Consultas Seguridad Sobre el Sistema Finalizar                   |  |  |  |  |
|----------------------------------------------------------------------------------------------------|------------------------------------------------------------------|--|--|--|--|
|                                                                                                    | Consulta de Nóminas                                              |  |  |  |  |
|                                                                                                    | Consulta de Nómina Indexada                                      |  |  |  |  |
|                                                                                                    | Consulta Nómina en Proceso                                       |  |  |  |  |
|                                                                                                    | Consulta Nómina en Proceso Indexada                              |  |  |  |  |
| 🐞 Consulta de Nóminas                                                                                                    |                                                                  |  |  |  |  |
| Opciones Imprimir Validaciones                                                                                             |                                                                  |  |  |  |  |
| 4 <b>6</b> 2 4 5 6 6 6 7 6 7 6 7 6 7 6 7 6 7 6 7 6 7 6                                                                     | <b>6</b>                                                         |  |  |  |  |
| Tipo Nómina NOMINA PRINCIPAL<br>Parámetros para reportes de Validaciones Cor                                               | mparativas                                                       |  |  |  |  |
| <ul> <li>Excluir empleados que no tuvieron variación</li> <li>Sólo empleados que participaron en proceso nómina</li> </ul> |                                                                  |  |  |  |  |
| Fecha Fecha Neto Pagado                                                                                                    | Código Mes Fecha Año<br>Nómina Correspondiente Acreditar Corresp |  |  |  |  |
| 16/12/2021 31/12/2021 290,911.38<br>01/12/2021 15/12/2021 209.245.71                                                       | 50 12 - Diciembre 30/12/2021 2021                                |  |  |  |  |
| 0171272021 1071272021 300,240.71                                                                                           |                                                                  |  |  |  |  |

SPI

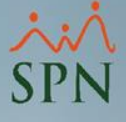

### 4. Aportes en exportación de nóminas a Excel

Luego debemos dirigirnos al menú de validaciones y seleccionar la siguiente opción:

| 🝈 Consulta de Nóminas                                                                                                    |                                                                                                    |
|----------------------------------------------------------------------------------------------------|----------------------------------------------------------------------------------------------------|
| Opciones Imprimir                                                                                                    | Validaciones                                                                                                    |
| 4 13 14 4 4 4                                                                                                    | Resumen Total                                                                                                    |
| Tipo Nómina NOMINA<br>Parámetros para reportes<br>Excluir empleados q<br>Sólo empleados que                                       | Reporte Ingresos/Descuentos Reporte de Horas Trabajadas Reporte Nómina (Nivel-Clasificación) Reporte Nómina (Grupos - Vertical)                                                                                                    |
| Fecha         Fecha           Desde         Hasta           16/12/2021         31/12/2021           01/12/2021         15/12/2021 | Reporte Nómina (Grupos - Horizontal)<br>Reporte Nómina (Grupos - Departamentos)<br>Reporte Nómina (Departamentos - Grupos)<br>Reporte Nómina Sumarizado Mes (Facilidad)<br>Reporte Nómina Sumarizado Mes (Grupo Trabajo)<br>Reporte Nómina Sumarizado Mes (Facilidad y Grupo) |
| Ordenar por :                                                                                                    | Reporte Nómina (Personalizado)<br>Reporte Nomina (Personalizado II)<br>Reporte Nómina por Hora (Personalizado)<br>Reporte Nómina por Cheque (Personalizado)<br>Validaciones Comparativas                                                                                      |
|                                                                                                    | Transacciones Nóminales           Exportar a Excel                                                                                                    |

26 **SD** 

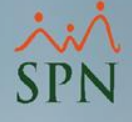

### 4. Aportes en exportación de nóminas a Excel

Se nos va a generar un detalle de las nóminas seleccionas en Excel y al final vamos a tener los detalles de aportes por empleado:

|   | S          | Т                     | U                 | V                     | W              |
|---|------------|-----------------------|-------------------|-----------------------|----------------|
|   | Total Netc | APORTE PLAN PENSIONES | APORTE PLAN SALUD | APORTE RIESGO LABORAL | APORTE INFOTEP |
| ) | 68,769.61  | 4,970.00              | 4,963.00          | 614.95                | 800.00         |
| j | 657.31     | 4,970.00              | 4,963.00          | 614.95                | 800.00         |
| i | 1,295.20   | 4,970.00              | 4,963.00          | 614.95                | 800.00         |
| i | 48,269.75  | 4,970.00              | 4,963.00          | 614.95                | 500.00         |
| ) | 46,674.42  | 3,550.00              | 3,545.00          | 614.95                | 500.00         |
| ) | 46,292.54  | 3,550.00              | 3,545.00          | 614.95                | 500.00         |
| ) | 279.04     | 3,550.00              | 3,545.00          | 614.95                | 500.00         |
| ) | 45,501.08  | 3,550.00              | 3,545.00          | 614.95                | 500.00         |
| 1 | 46,600.95  | 5,325.00              | 7,898.05          | 883.25                | 800.00         |
| ) | 46,953.48  | 3,550.00              | 3,545.00          | 614.95                | 500.00         |
| ) | 45,354.40  | 3,550.00              | 3,545.00          | 614.95                | 500.00         |
| 1 | 58,595.25  | 4,970.00              | 4,963.00          | 614.95                | 700.00         |
| i | 62,497.35  | 4,970.00              | 4,963.00          | 614.95                | 712.00         |
| ł | 20,628.42  | 4,970.00              | 4,963.00          | 614.95                | 712.00         |
| i | 60,788.29  | 4,970.00              | 4,963.00          | 614.95                | 700.00         |

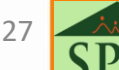

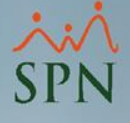

**5.1. Retención mensual (IR3,IR4):** son reportes que muestran las retenciones mensuales de ISR realizadas tanto en nóminas como en prestaciones.

Es el reporte adecuado para realizar los cuadres con la factura de la DGII. Para generarlo debemos dirigirnos a la siguiente ruta:

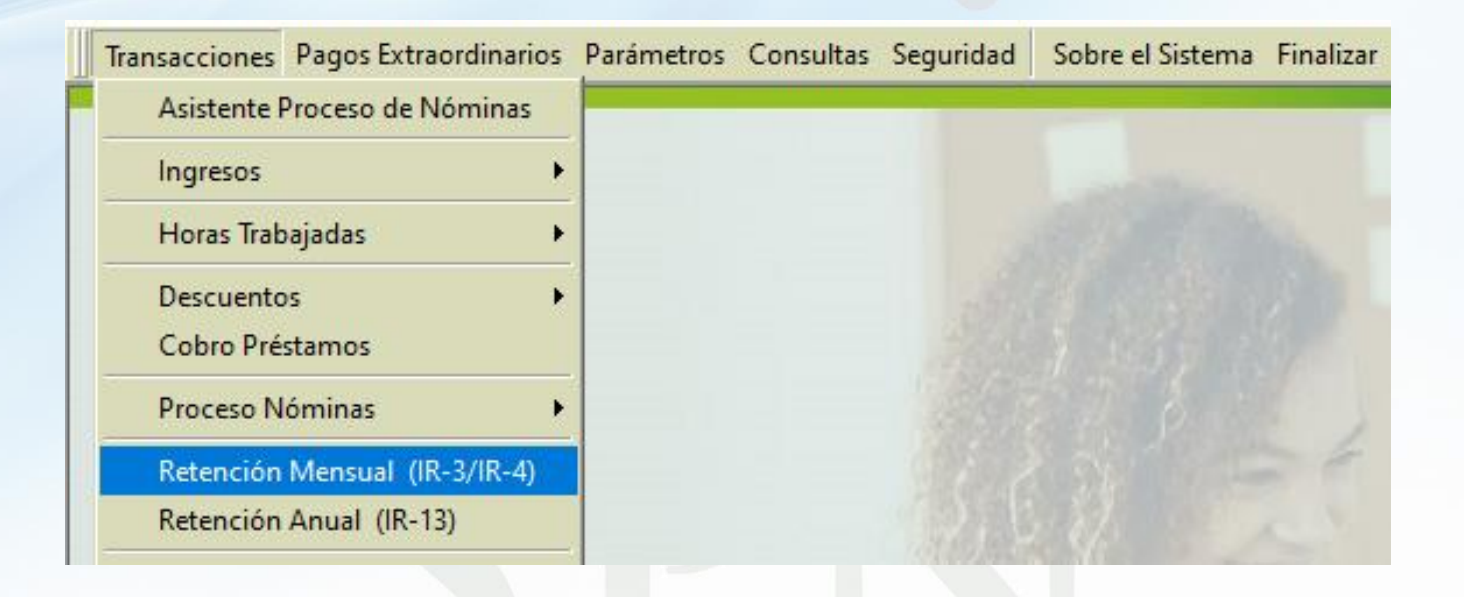

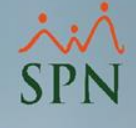

| 👔 Cálculo F | Retenciones Mensual - IR-4 e IR-3    |                                                                                                    |                                                        |                                |                                                      | <b>×</b>                      |
|-------------|--------------------------------------|----------------------------------------------------------------------------------------------------|--------------------------------------------------------|--------------------------------|------------------------------------------------------|-------------------------------|
| 0pciones    | E                                    |                                                                                                    |                                                        |                                |                                                      |                               |
| ]8 8        | 🎒 Impirmi IR-3 🏾 🎒 Imprimir IR-4 🚺   |                                                                                                    |                                                        |                                |                                                      |                               |
| Período R   | eportado                             |                                                                                                    |                                                        |                                |                                                      |                               |
| Año         | 2021 😫 Mes correspondiente Diciembre | A                                                                                                    |                                                        | D 🙆 Procesa                    | ar 🙆 <u>C</u> ancelar                                |                               |
| Datos Nor   | inales                               |                                                                                                    |                                                        |                                |                                                      |                               |
|             | Tipos de nómina                      | IMINA PRINCIPAL<br>IMINA SALIENTES O IN/<br>IMINA MENSUAL<br>IMINA SEMANAL<br>IMINA BISEMANAL<br>IMINA PRINCIPAL: Del 1<br>IMINA PRINCIPAL: Del 1 | ACTIVOS<br>11/12/2021 al 15/12/<br>6/12/2021 al 31/12/ | 2021<br>2021                   | Todas<br>Ninguna<br>Todas<br>Ninguna                 |                               |
| Opciones (  | le proceso: O Simple 💿 Avanzado      | B                                                                                                    |                                                        | Incluir nóminas                | : no cerradas                                        |                               |
| Numero Em   | p. Apellido y Nombre (A)             | Cedula / RNC (B)                                                                                                    | Sueldos Pagados<br>(C)                                 | Otras<br>Remuneraciones<br>(D) | Remuneracion<br>Pagadas por Otros<br>Empleadores (E) | Total Pagado en<br>el Mes (F) |
| 3           | HILARIO PEÑA, ANGELA                 | 001-1024578-2                                                                                                    | 0.00                                                   | 0.00                           | 0.00                                                 | 0.00                          |
| 404300      | MEDINA FERNANDEZ, JUANA              | 001-1111110-0                                                                                                    | 50,000.00                                              | 0.00                           | 0.00                                                 | 50,000.00                     |

Una vez dentro vamos a tener los siguientes filtros/opciones:

- A: Filtro para seleccionar mes y año a procesar.
- B: Opciones de proceso: simple para generar una nómina individual o avanzado para seleccionar varias nóminas cerradas en el mes.
- C: Selección de nóminas a procesar.
- D: Botón para iniciar el proceso.
- E: Opciones para imprimir el IR3 y el IR4.

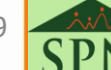

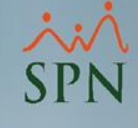

**Reporte IR3:** 

| DIRECCIÓN GENERAL DE IMP<br>DECLARACIÓN Y/O PAGO DE RETENCIONES DE ASALARIADO<br>(Valores en RDS) | PUESTO      | S INTER                                       | NO                     | S                      | —                                             | MES AÑO<br>12 2021                                 | IR-3<br>Versió<br>2012                      |
|---------------------------------------------------------------------------------------------------|-------------|-----------------------------------------------|------------------------|------------------------|-----------------------------------------------|----------------------------------------------------|---------------------------------------------|
| A PERIODO MES/AÑO 122021                                                                          | FECH        | A LIMITE DE PAGO                              | )                      |                        |                                               |                                                    |                                             |
| TIPO DE DEL ARACIÓN NORMAL RECTIFICATIVA C D                                                      | AJUSTE      | OESTIMACIÓN                                   |                        | RECU                   | RSO DE RECON                                  | ISIDERACIÓN                                        |                                             |
| RNC O CÉDULA 01020304 NC                                                                          | MBRE O RAZÓ | N SOCI COMP.                                  | AÑIA                   |                        |                                               |                                                    |                                             |
| NOMBRE COMERCIAL                                                                                  |             |                                               | TELÉFO                 | NO                     |                                               | CORREO ELECTRÓNIC                                  |                                             |
|                                                                                                   |             |                                               | 809                    | <u>-616</u>            | -2347                                         | email@qi.co                                        | m.do                                        |
| 1 - TOTAL ASALARIADOS                                                                             |             |                                               | Δ                      | 1                      |                                               | TUTAL                                              | 15                                          |
| 2 - ASALARIADOS SUIETOS A RETENCIÓN                                                               |             |                                               | R                      | 2                      |                                               |                                                    | 12                                          |
| 3 SUELDOS PAGADOS POR EL AGENTE                                                                   |             |                                               | c                      | 3                      |                                               | 67                                                 | 74,395.63                                   |
| 4 OTRAS REMUNERACIONES                                                                            |             |                                               | D                      | 4                      |                                               | 1                                                  | 12.899.54                                   |
| 5 REMUNERACIONES DE OTROS AGENTES                                                                 |             |                                               | F                      | 5                      |                                               |                                                    | 0.00                                        |
|                                                                                                   |             |                                               | F                      | 6                      |                                               | 68                                                 | 37.295.17                                   |
| 7 - PAGO TOTAL SUJETO A RETENCIÓN                                                                 |             |                                               | 1                      | 7                      |                                               | 64                                                 | 41 386 20                                   |
| 8 IMPUESTO SOBRE LA RENTA                                                                         |             |                                               | M                      | 8                      |                                               |                                                    | 41,613.66                                   |
| 9 SALDO COMPENSADO AUTORIZADO                                                                     |             |                                               | 0                      | 9                      |                                               |                                                    | 0.00                                        |
| 10 SALDO POR COMPENSAR                                                                            |             |                                               | P                      | 10                     |                                               |                                                    | 44.00                                       |
| <sup>c</sup> LIOUIDACIÓN                                                                          |             |                                               |                        |                        |                                               |                                                    |                                             |
| 11 IMPUESTO A PAGAR                                                                               |             |                                               | 0                      | 11                     |                                               | 4                                                  | 42,946.19                                   |
| 12 CRÉDITO AUTORIZADO                                                                             |             |                                               |                        | 12                     |                                               |                                                    | 0.00                                        |
| 13 CRÉDITO GASTOS EDUCATIVOS IR-18                                                                |             |                                               |                        | 13                     |                                               |                                                    | 0.00                                        |
| 14 PAGOS COMPUTABLES A CUENTA                                                                     |             |                                               |                        | 14                     |                                               |                                                    | 0.00                                        |
| 15 SALDO A FAVOR ANTERIOR                                                                         |             |                                               |                        | 15                     |                                               |                                                    | 0.00                                        |
| 16 DIFERENCIA A PAGAR                                                                             |             |                                               |                        | 16                     |                                               | 4                                                  | 42,946.19                                   |
| 17 SALDO A FAVOR                                                                                  |             |                                               |                        | 17                     |                                               |                                                    | 0.00                                        |
| PEN ALIDADES                                                                                      |             |                                               |                        |                        |                                               |                                                    |                                             |
| 18 RECARGOS                                                                                       |             |                                               |                        | 18                     |                                               |                                                    | 0.00                                        |
| 19 INTERÉS INDEMNIZATORIO                                                                         |             |                                               |                        | 19                     |                                               |                                                    | 0.00                                        |
| <sup>E</sup> MONTO A PAGAR                                                                        |             |                                               |                        |                        |                                               |                                                    |                                             |
| 20TOTAL A PAGAR                                                                                   |             |                                               |                        | 20                     |                                               | 4                                                  | 42,946.19                                   |
| C = Rectificative Voluntaria del Contribuyente<br>D= Rectificativa de la Dirección General        |             | NOTA IMPOR<br>todo momeni<br>solici tud de es | TANI<br>to el<br>ta Di | TE: E<br>det<br>reccio | L agente de<br>alle de estas<br>ón General de | retención deb<br>s retenciones,<br>e Form, IR-4 (A | e conservar<br>, disponibles<br>salariados) |
| JURAMENTO                                                                                         |             |                                               |                        | P/                     | ARA USO DE                                    | LA DGII                                            |                                             |
| Yoen mi c                                                                                         | alidad de   |                                               | FECH                   | A DE                   | PAGO                                          | No. RECIBO                                         | DE PAGO                                     |
| datos consignado en la presente declaración son correctos y co                                    | ompletos v  |                                               | 1                      |                        |                                               |                                                    |                                             |
| que no he omitido ni falseado dato alguno que la misma deba                                       | contener.   |                                               |                        |                        |                                               |                                                    |                                             |
| siendo todo su contenido la fiel expresión de la verdad.                                          | contenery   |                                               |                        |                        | <u> </u>                                      |                                                    |                                             |
|                                                                                                   |             |                                               |                        | F                      |                                               | DEL CAJERO                                         |                                             |
| FIRMA                                                                                             |             |                                               |                        |                        |                                               |                                                    |                                             |

30

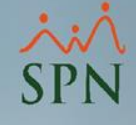

### Reporte IR4: detalle.

DIRECCIÓN GENERAL DE IMPUESTOS INTERNOS

CÁLQULO DE LAS RETENCIONES MENSUALES DEL ASALARIADO (Valores en RD\$)

| AGENTE DE RETENCIÓN | RNC      |
|---------------------|----------|
| COMPAÑIA            | 01020304 |

15

| MES | AÑO  |
|-----|------|
| 12  | 2021 |

Página 1 de 1

| Apellidos y Nombres         | Cédula / RNC      | Sueldos Pagado<br>por el Agente de<br>Retención | Otras<br>s remuneraciones<br>e pagadas por el<br>Agente de<br>Retención | Remuneraciones<br>Pagagas por<br>Otros<br>Empleadores | Total Pagado en<br>el Mes | Retención<br>Seguridad Social | Regalía Pascual<br>(Sueldo 13) | Preaviso,<br>Cesantía, Viático | Retención<br>Pensión<br>Alimenticia | Total<br>Retenciones E<br>Ingresos<br>Exentos | Sueldos y otros<br>pagos Sujeto a<br>Retención | Liquid ación<br>Período | Saldo a favor del<br>Asalariado | Saldo<br>Compensado | Nuevo Saldo a<br>favor Asalariado<br>a compensar | Diferencia a<br>Pagar |
|-----------------------------|-------------------|-------------------------------------------------|-------------------------------------------------------------------------|-------------------------------------------------------|---------------------------|-------------------------------|--------------------------------|--------------------------------|-------------------------------------|-----------------------------------------------|------------------------------------------------|-------------------------|---------------------------------|---------------------|--------------------------------------------------|-----------------------|
| A                           | В                 | с                                               | D                                                                       | E                                                     | F                         | G                             | н                              | I                              | 1                                   | к                                             | L                                              | м                       | N                               | 0                   | P                                                | Q                     |
| HILARIO PEÑA, ANGELA        | 001-1024578-2     | 0.0                                             | 0.00                                                                    | 0.00                                                  | ) 0.00                    | 0 595.06                      | 0.00                           | ) 0.00                         | 0.00                                | ) 595.06                                      | 5 -595.06                                      | 0.0                     | 0.00                            | 0.00                | D 0.00                                           | 0.00                  |
| MEDINA FERNANDEZ, JUANA     | 001-1111110-0     | 50,000.00                                       | 0.00                                                                    | 0.00                                                  | 50,000.00                 | 4,145.12                      | 0.00                           | 0.00                           | 0.00                                | 4,145.12                                      | 2 45,854.88                                    | 1,675.4                 | B 0.00                          | 0.0                 | 0.00                                             | 1,675.48              |
| PEREZ PEÑA, CARLOS          | 002-2331144-1     | 70,000.00                                       | D 0.00                                                                  | 0.00                                                  | 70,000.00                 | 6,517.24                      | 0.00                           | ) 0.00                         | 0.00                                | 6,517.24                                      | 4 63,482.76                                    | 4,892.40                | 0.00                            | 0.0                 | 0 44.00                                          | 16,953.63             |
| PEREZ PEREZ, JUAN ALEJANDRO | 000-0000000-1     | 50,000.00                                       | 0.00                                                                    | 0.00                                                  | 50,000.00                 | 0.00                          | 0.00                           | 0.00                           | 0.00                                | 0.00                                          | 50,000.00                                      | 2,297.2                 | 5 0.00                          | 0.0                 | 0.00                                             | 2,297.25              |
| PEREZ ROSA, Jose            | 001-0099902-9     | 10,000.00                                       | 0.00                                                                    | 0.00                                                  | 10,000.00                 | 0 591.00                      | 0.00                           | 0.00                           | 0.00                                | 591.00                                        | 9,409.00                                       | 0.0                     | 0.00                            | 0.00                | 0.00                                             | 5,936.83              |
| PEREZ, ALEX                 | 101-0010010-0     | 50,000.00                                       | 0.00                                                                    | 0.00                                                  | 50,000.00                 | 4,145.12                      | 0.00                           | 0.00                           | 0.00                                | 4,145.12                                      | 2 45,854.88                                    | 1,675.4                 | B 0.00                          | 0.0                 | 0.00                                             | 1,675.48              |
| PEREZ, FEDERICO             | 000-0001101-1     | 53,333.34                                       | 4 0.00                                                                  | 0.00                                                  | 53,333.34                 | 4 6,208.59                    | 0.00                           | 0.00                           | 0.00                                | 6,208.55                                      | 9 47,124.75                                    | 1,865.9                 | 6 0.00                          | 0.0                 | 0.00                                             | 2,381.16              |
| PEREZ, JUAN                 | 345-3456345-3     | 91,062.29                                       | 9 2,899.54                                                              | 0.00                                                  | 93,961.83                 | 3 5,381.78                    | 33,366.01                      | 86,810.43                      | 0.00                                | 125,558.22                                    | 2 88,580.05                                    | 10,727.9                | 5 0.00                          | 0.0                 | 0.00                                             | 5,608.45              |
| PEREZ, JUANA                | 001-0012754-6     | 0.0                                             | 0.00                                                                    | 0.00                                                  | 0.00                      | 0 595.06                      | 0.00                           | 0.00                           | 0.00                                | 595.06                                        | 5 -595.06                                      | 0.0                     | 0.00                            | 0.0                 | 0.00                                             | 0.00                  |
| PEREZ, JUANA                | 010-1010101-0     | 50,000.00                                       | 0.00                                                                    | 0.00                                                  | 50,000.00                 | 2,955.00                      | 0.00                           | 0.00                           | 0.00                                | 2,955.00                                      | 47,045.00                                      | 1,854.0                 | 0.00                            | 0.00                | 0.00                                             | 1,854.00              |
| PEREZ, LUIS                 | 001-2424242-4     | 50,000.00                                       | 0.00                                                                    | 0.00                                                  | 50,000.00                 | 2,955.00                      | 0.00                           | 0.00                           | 0.00                                | 2,955.00                                      | 47,045.00                                      | 1,854.0                 | 0.00                            | 0.0                 | 0.00                                             | 1,854.00              |
| PEREZ, MARCOS               | 001-8982034-7     | 70,000.00                                       | 0.00                                                                    | 0.00                                                  | 70,000.00                 | 4,137.00                      | 0.00                           | 0.00                           | 0.00                                | 4,137.00                                      | 65,863.00                                      | 5,368.4                 | 5 0.00                          | 0.0                 | 0.00                                             | 5,368.45              |
| PEREZ, MARIA                | 032-0003910-7     | 70,000.00                                       | 0 10,000.00                                                             | 0.00                                                  | 80,000.00                 | 4,137.00                      | 0.00                           | 0.00                           | 0.00                                | 4,137.00                                      | 75,863.00                                      | 7,548.6                 | 9 0.00                          | 0.0                 | 0.00                                             | 7,548.69              |
| PEREZ, MARIA                | 000-0000000-0     | 0.0                                             | 0.00                                                                    | 0.00                                                  | ) 0.00                    | 0.00                          | 0.00                           | 0.00                           | 0.00                                | ) 0.0                                         | 0.00                                           | 0.0                     | 0.00                            | 0.0                 | 0.00                                             | 0.00                  |
| PEREZ, MARTA                | 001-2012012-0     | 50,000.00                                       | 0.00                                                                    | 0.00                                                  | 50,000.00                 | 2,955.00                      | 0.00                           | 0.00                           | 0.00                                | 2,955.00                                      | 47,045.00                                      | 1,854.0                 | 0.00                            | 0.00                | 0.00                                             | 1 854 00              |
|                             | TOTALES (RD \$) 📥 | 664,395.63                                      | 3 12,899.54                                                             | 0.00                                                  | 677,295.17                | 7 45,317.97                   | 33,366.01                      | 86,810.43                      | 0.00                                | 165,494.4                                     | 631,977.20                                     | 41,613.6                | 6 0.00                          | 0.00                | 0 44.00                                          | 55,007.42             |

NÚMERO DE ASALARIADOS

31

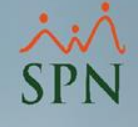

Resumen con reportes específicos para la validación mensual de TSS e ISR indicando los montos a comparar.

### 6. Resumen general para cuadre TSS:

Podemos imprimir el reporte de Todas las Aportaciones y tomar los montos totales del mes que deben coincidir con la factura de la TSS:

7,298.26

6,917.00

| sacciones | Pagos Extraordinarios | Parámetros | Consultas | Seguridad      | Sobre el Sistema   | Finalizar |
|-----------|-----------------------|------------|-----------|----------------|--------------------|-----------|
|           |                       |            | Consu     | lta de Nómi    | nas                |           |
|           |                       |            | Consu     | lta de Nómi    | na Indexada        |           |
|           |                       |            | Consu     | lta Nómina     | en Proceso         |           |
|           |                       |            | Consu     | lta Nómina     | en Proceso Indexad | la        |
|           |                       |            | Transa    | cciones Non    | ninales            |           |
|           |                       |            | Report    | tes de Descu   | entos              |           |
|           |                       |            | Report    | tes de Horas   | Trabajadas         |           |
|           |                       |            | Report    | te Estadístico |                    |           |
|           |                       |            | Relaci    | ón Bancaria (  | de Nóminas         |           |
|           |                       |            | Abond     | Préstamos      |                    |           |
|           |                       |            | Chequ     | ies Prestacio  | nes                |           |
|           |                       |            | Todas     | las Aportacio  | ones               |           |
|           |                       |            |           |                |                    |           |

#### COMPAÑIA

NOMINAS DEL MES DE DICIEMBRE DE 2021 REPORTE DE APORTACIONES NOMINA PRINCIPAL

Aporte Riesgo Laboral -> Empleadors

Aporte Infotep -> Empleador:

| Fecha:  | 18/02/2022   |
|---------|--------------|
| Hora:   | 08:56:27 a.m |
| Página: | 1/1          |

|         |               |                                        |                        | Otros    |              | Darra di sata | Aporte Plan            | de Pensiones        | Riesgo   | Aporte Pla         | n de Salud          | Infotep    |
|---------|---------------|----------------------------------------|------------------------|----------|--------------|---------------|------------------------|---------------------|----------|--------------------|---------------------|------------|
| No.     | Cédula        | Apellidos, Nombres                     | Salario                | Ingresos | Prestaciones | Adicional     | Afilidado<br>2.87 %    | Empleador<br>7.10 % | Laboral  | Afiliado<br>3.04 % | Empleador<br>7.09 % | 1.00 %     |
| 1       | 032-0003910-7 | PEREZ, MARIA                           | 70,000.00              | 0.00     | 0.00         | 0.00          | 2.009.00               | 4.970.00            | 614.95   | 2,128.00           | 4,963.00            | 800.00     |
| 404296  | 000-0000000-1 | PEREZ PEREZ, JUAN ALEJANDRO            | 50,000.00              | 0.00     | 0.00         | 0.00          | 0.00                   | 0.00                | 614.95   | 0.00               | 0.00                | 500.00     |
| 404297  | 001-2012012-0 | PEREZ, MARTA                           | 50,000.00              | 0.00     | 0.00         | 0.00          | 1,435.00               | 3,550.00            | 614.95   | 1,520.00           | 3,545.00            | 500.00     |
| 404298  | 001-3424242-4 | PEREZ, LUIS                            | \$0,000.00             | 0.00     | 0.00         | 0.00          | 1,435.00               | 3,550.00            | 614.95   | 1.520.00           | 3,545.00            | 500.00     |
| 404300  | 001-1111110-0 | MEDONA FERNANDEZ, JUANA                | 50,000.00              | 0.00     | 0.00         | 1,190.12      | 1.435.00               | 3,550.00            | 614.95   | 1.520.00           | 3.545.00            | 500.00     |
| 404301  | 000-0001101-1 | PEREZ, FEDERICO                        | 80,000.01              | 0.00     | 0.00         | 1,785.18      | 2,152.50               | 5,325.00            | 614.95   | 3,386.47           | 7,898.05            | 800.00     |
| 404302  | 010-1010101-0 | PEREZ, JUANA                           | 50,000.00              | 0.00     | 0.00         | 0.00          | 1,435.00               | 3,550.00            | 614.95   | 1,520.00           | 3.545.00            | 500.00     |
| 404303  | 101-0010010-0 | PEREZ, ALEX                            | 50,000.00              | 0.00     | 0.00         | 1,190.12      | 1,435.00               | 3,550.00            | 614.95   | 1,520.00           | 3,545.00            | 500.00     |
| 404304  | 002-2331144-1 | PEREZ PEÑA CARLOS                      | 70,000.00              | 0.00     | 0.00         | 2.380.24      | 2,009.00               | 4,970.00            | 614.95   | 2,128.00           | 4,963.00            | 700.00     |
| 404305  | 345-3456345-3 | PEREZ, JUAN                            | 70,000.00              | 0.00     | 21,062.29    | 0.00          | 2,613.49               | 6,465.43            | 888.76   | 2,768.29           | 6,456.31            | 717.00     |
| 404306  | 001-0099902-9 | PEREZ ROSA, Jose                       | 20,000.00              | 0.00     | 0.00         | 0.00          | 0.00                   | 0.00                | 260.00   | 0.00               | 0.00                | 200.00     |
| 404307  | 001-8982034-7 | PEREZ, MARCOS                          | 70,000.00              | 0.00     | 0.00         | 0.00          | 2,009.00               | 4,970.00            | 614.95   | 2.128.00           | 4,963.00            | 700.00     |
| Total G | eneral        | Total Empleados: 12                    | 680,000.01             | 0.00     | 21,062.29    | 6,545.66      | 17.967.99              | 44,450.40           | 7,298.26 | 20.138.76          | 46,968.36           | 6,917.00   |
| Ą       | porte Plan d  | e Pensiones -> Aflidado:<br>Empleadori | 17,967.99<br>44,450.43 | Desc. I  | Dependient   | te Adiciona   | I-> Afilidar           | do: 6,54            | 45.66    |                    |                     |            |
|         | Aporte Pl     | an de Salud -> Aflidado:<br>Empleador: | 20,138.76 46,968.36    |          | Total        | de Aportes    | -> Afilidar<br>Emplead | do: 44,65           | 52.41    | Total Ingreso      | x->                 | 701,062.30 |

Total Salud y Riesgo Laboral

|    | Empleador: | 103/034-03 |                |            |
|----|------------|------------|----------------|------------|
|    |            |            | Total Ingresos |            |
|    |            |            | + Aportes del  |            |
| -> | Empleador: | 54,266.62  | Empleador->    | 806.696.35 |

- 33

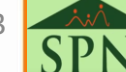

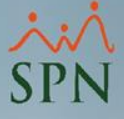

### 6. Resumen general para cuadre TSS:

Igual podemos tomar los totales del reporte <u>Resumen de Aportaciones</u> <u>TSS</u> que se muestra automáticamente al generar el archivo TSS:

| 💈 Generar Archivo para la TSS 🛛 🕹                                                                                                    | < |
|----------------------------------------------------------------------------------------------------|---|
| 😚 Generar 🕜 Ayuda 🕼 <u>F</u> inalizar                                                                                                |   |
| Archivo de Salida                                                                                                    | - |
| Nombre de Archivo                                                                                                    |   |
| C:\SPN\TMP\AM_01020304csv                                                                                                    |   |
| Formato: O Nativo TSS Geparado por Comas (CSV)                                                                                       |   |
| Parámetros                                                                                                    |   |
| Tipo de Archivo: <ul> <li>Autodeterminación Mensual</li> </ul>                                                                       |   |
| C Retroactivo                                                                                                    |   |
| Novedades del Periodo                                                                                                    |   |
| Tipos de Nóminas                                                                                                    |   |
|                                                                                                    | 1 |
| Verification Inverir Verification Vinguno                                                                                            |   |
| Mes correspondiente Diciembre V Año 2021 V                                                                                           |   |
| Nóminas Desde         01/12/2021         Hasta         31/12/2021                                                                    | Í |
| Opciones                                                                                                    | 1 |
| 🔲 Sólo Saldo a Favor compensado en este mes.                                                                                         |   |
| Presentar en "Otras Remuneraciones ISR" los ingresos que no son<br>del "Grupo Salario" y que son cotizables para ISR y TSS a la vez. |   |
| 🔲 Ingresos "Grupo Salario" a columna "Salario ISR".                                                                                  |   |
| Excluir Prestaciones.                                                                                                    |   |
| Evoluir Vacaciones del "Salario ISB"                                                                                                 |   |
| Imprimir Resumen Aportaciones TSS.                                                                                                   |   |

| Ano: 2021                                       | Fecha: 18/02/20 | )22       |
|-------------------------------------------------|-----------------|-----------|
| Mes: Diciembre                                  | Hora: 01:09:12  | p.m.      |
| Autodeterminación TSS                           |                 |           |
| Empresa: COMPAÑIA                               |                 |           |
| Nóminas Incluidas:<br>NOMINA PRINCIPAL          |                 |           |
| INGRESOS EN AUTODETERMINACIÓN                   |                 |           |
| Conceptos                                       |                 | Valor     |
| Salario Seguridad Social                        | 66              | 7,395.63  |
| Aporte Ordinario Voluntario                     |                 | 1,333.33  |
| Salario ISR                                     | 7               | 0,500.00  |
| Otras Remuneradones ISR                         | 1               | 2,899.54  |
| Remuneraciones de Otros Empleadores             | 5               | 0,000.00  |
| Ingresos Exentos de ISR                         | 13              | 7,113.47  |
| Saldo Favor Periodo                             |                 | 44.00     |
| Salario INFOTEP                                 | 65              | 9,732.88  |
| RETENCIONES Y APORTACIONES FISCALES             |                 |           |
| Retención a Colaboradores SFS                   | 2               | 20,138.76 |
| Aporte del Empleador SFS                        | 4               | 6,968.36  |
| Retención a Colaboradores Dependiente Adicional |                 | 6,545.66  |
| Retención a Colaboradores Pensión (SVDS)        | 1               | 7,967.99  |
| Aporte del Empleador Pensión (SVDS)             | 4               | 4,450.43  |
| Aporte Seguro de Riesgos Laborales (SRL)        |                 | 7,168.26  |
| Aporte al Infotep                               |                 | 6,817.00  |
| Retenciones Colaboradores:                      | : 44            | 1,652.41  |
| Aportes de la Empresa:                          | 10              | 5,404.05  |
| Total Empleados:                                | :               | 12        |
| Total:                                          | 150             | 0,056.46  |

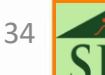

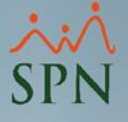

### 7. Resumen general para cuadre ISR:

Para cuadrar las retenciones mensuales de ISR, debemos tomar el monto total indicado en el IR3 y debe coincidir con la liquidación del período en la DGII:

| DIRECCIÓN GENERAL DE IMPUESTOS INTERNOS         IR-3           DECLARACIÓN V/O PAGO DE RETENCIONES DE ASALARIADOS         12         2021         Versión<br>2012 |                                                             |         |                                       |
|----------------------------------------------------------------------------------------------------|-------------------------------------------------------------|---------|---------------------------------------|
| A PERÍCOO MES/AÑO 122021                                                                                                    | FECHA LIMITE DE PAGO                                        |         |                                       |
| VOPAGO NORMAL RECTIFICATIVA C D                                                                                                    | AJUSTE O ESTIMACIÓN                                         | RECUR   | SO DE RECONSIDERACIÓN                 |
| RNC O CÉDULA 01020304 NOMBRE O RAZÓN SOCI COMPAÑIA                                                                                                    |                                                             |         |                                       |
| 8 NOMBRE COMERCIAL                                                                                                    |                                                             | FONO    | CORREO ELECTRÓNICO                    |
|                                                                                                    |                                                             |         |                                       |
| 1 TOTAL ASALARIADOS                                                                                                    | A                                                           | 1       | 15                                    |
| 2 ASALARIADOS SUJETOS A RETENCIÓN                                                                                                    | В                                                           | 2       | 12                                    |
| 3 SUELD OS PAGADOS POR EL AGENTE                                                                                                    | C                                                           | 3       | 674,395.63                            |
| 4 OTRAS REMUNERACIONES                                                                                                    | D                                                           | 4       | 12,899.54                             |
| 5 REMUNERACIONES DE OTROS AGENTES                                                                                                    | E                                                           | 5       | 0.00                                  |
| 6 TOTAL PAGO                                                                                                    | F                                                           | 6       | 687,295.17                            |
| 7 PAGO TOTAL SUJETO A RETENCIÓN                                                                                                    | L                                                           | 7       | 641,386.20                            |
| 8 IMPUESTO SOBRE LA RENTA                                                                                                    | M                                                           | 8       | 41,613.66                             |
| 9 SALDO COMPENSADO AUTORIZADO                                                                                                    | 0                                                           | 9       | 0.00                                  |
| 10 SALD O POR COMPENSAR                                                                                                    | P                                                           | 10      | 44.00                                 |
| <sup>c</sup> LIQUIDACIÓN                                                                                                    |                                                             |         |                                       |
| 11 IMPUESTO A PAGAR                                                                                                    | Q                                                           | 11      | 42,946.19                             |
| 12 CRÉDITO AUTORIZADO                                                                                                    |                                                             | 12      | 0.00                                  |
| 13 CRÉDITO GASTOS EDUCATIVOS IR-18                                                                                                    |                                                             | 13      | 0.00                                  |
| 14 PAGOS COMPUTABLES A CUENTA                                                                                                    |                                                             | 14      | 0.00                                  |
| 15 SALDO A FAVOR ANTERIOR                                                                                                    |                                                             | 15      | 0.00                                  |
| 16 DIFERENCIA A PAGAR                                                                                                    |                                                             | 16      | 42,946.19                             |
| 17 SALDO A FAVOR                                                                                                    |                                                             | 17      | 0.00                                  |
| <sup>b</sup> PEN ALIDADES                                                                                                    |                                                             |         |                                       |
| 18 RECARGOS                                                                                                    |                                                             | 18      | 0.00                                  |
| 19 IN TERES INDEMNIZATORIO                                                                                                    |                                                             | 19      | 0.00                                  |
| * MONTO A PAGAR                                                                                                    |                                                             |         | 12.016.10                             |
| 20TOTAL A PAGAR                                                                                                    |                                                             | 20      | 42,946.19                             |
|                                                                                                    | NOTA IMPORTAN                                               | NTE: EL | agente de retención debe conservar en |
| C = Rectificativa Voluntaria del Contribuyente                                                                                                    | todo momento el detalle de estas retenciones, disponibles a |         |                                       |
| D= Rectificativa de la Dirección General de Porm. 1R-+ (Asalanados)                                                                                               |                                                             |         |                                       |

En caso de requerir detalle puede generar el <u>IR4</u> y verificar la liquidación por empleado.

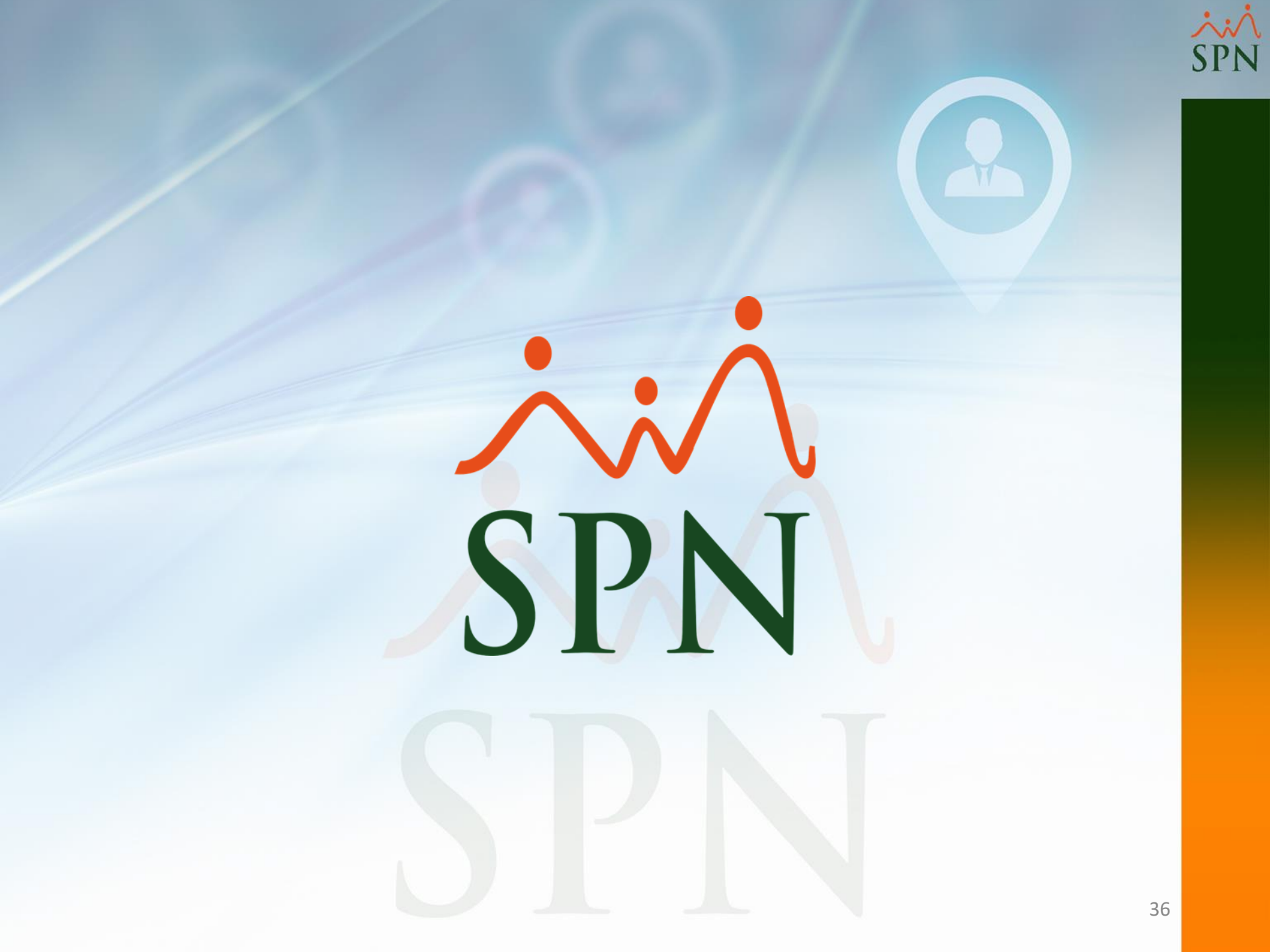